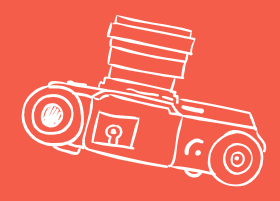

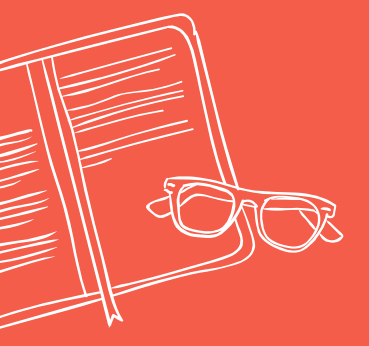

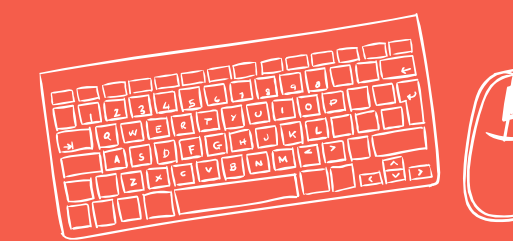

# FLUENCY

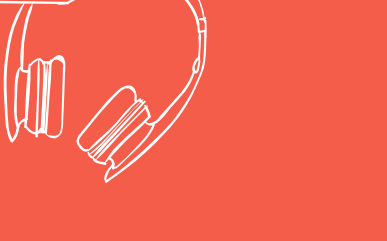

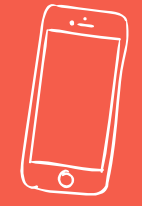

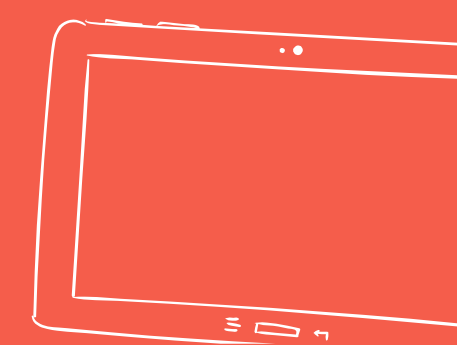

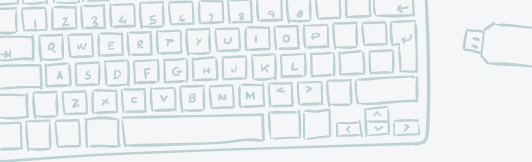

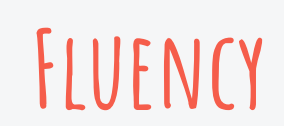

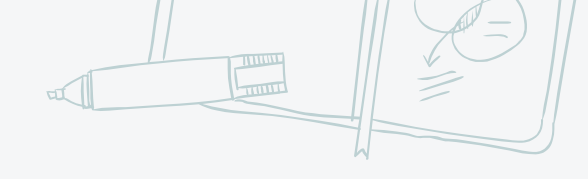

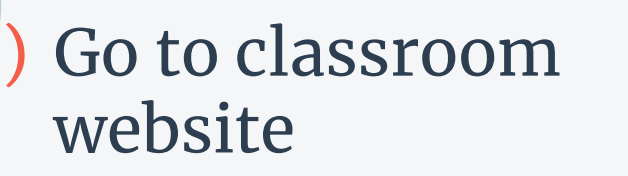

Welcome to Mrs. Trygg's Webpage

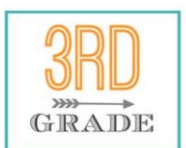

Welcome to Third Grade!

KEEP CALM BECALS 3rd GRADE ROCKS 2) Click "Student Links" (along right side)

**Classroom Information** 

Today's Plan

**3T Student Links** 

**3T Newsletters** 

**3T Information** 

**3T Parent Backpack** 

Student Links

General Links Math Reading Writing Spelling Journey North Social Studies Science

3) Click "Math"

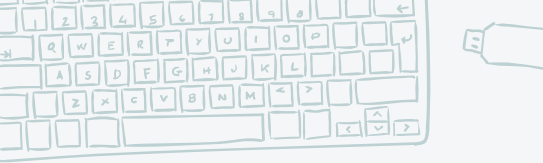

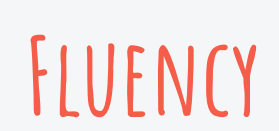

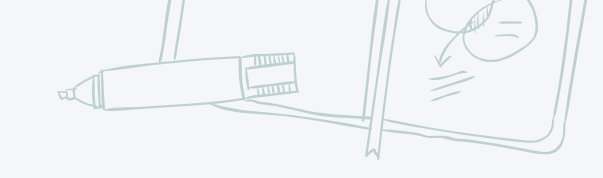

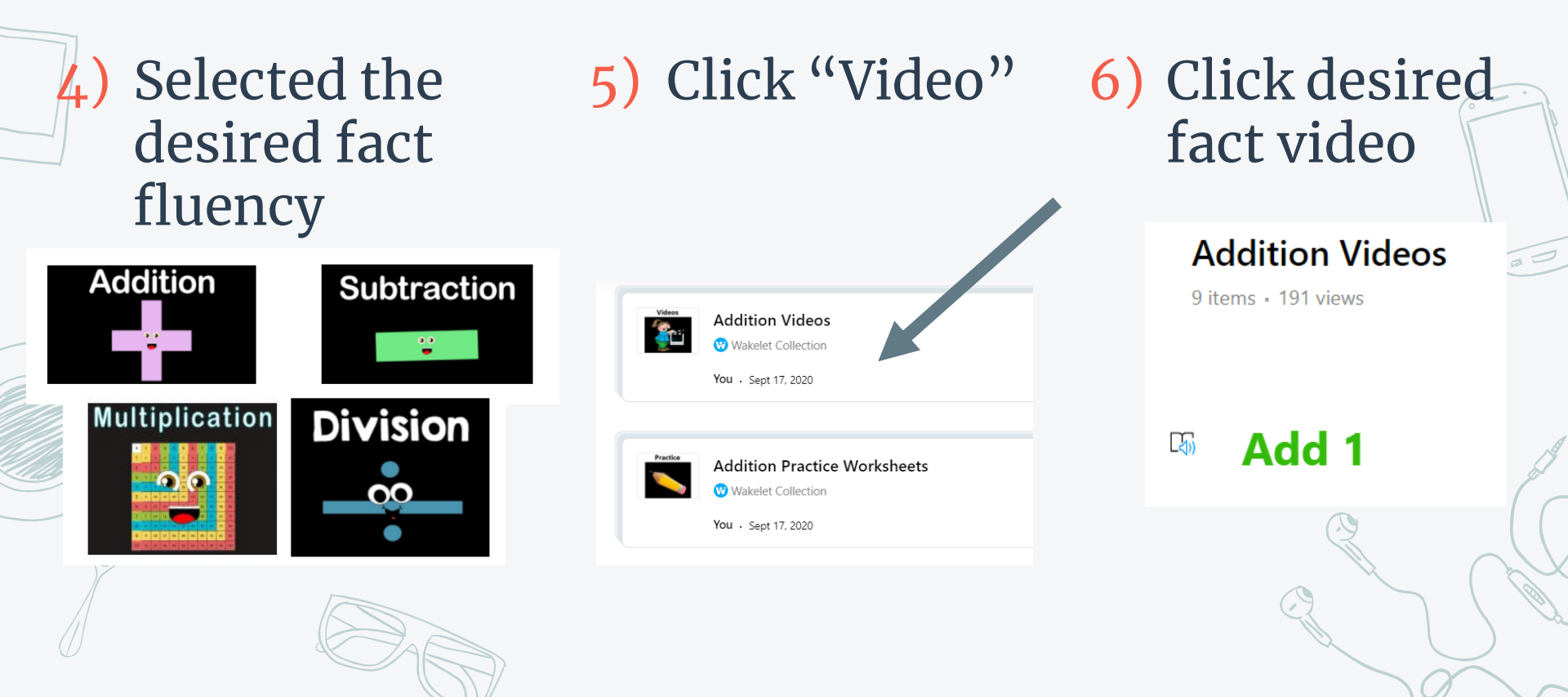

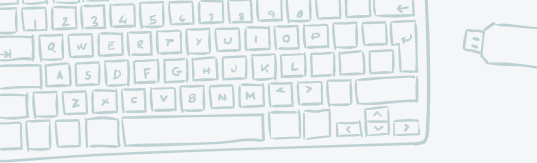

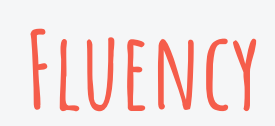

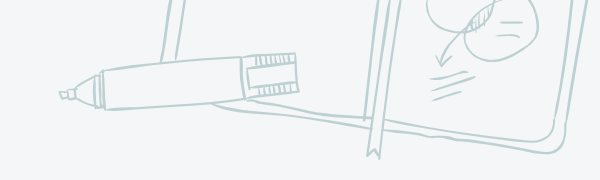

## Click "Practice Worksheets"

# 9) Click desired fact worksheet

#### **Addition Practice Worksheets**

9 items - 232 views

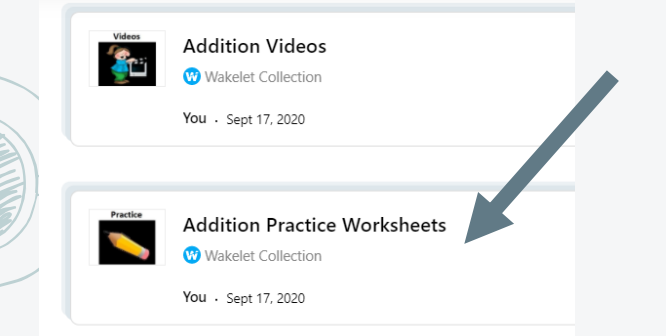

### 5 Add 1

- Add with Rekenrek
- Add with Dots
- Fact Family for One

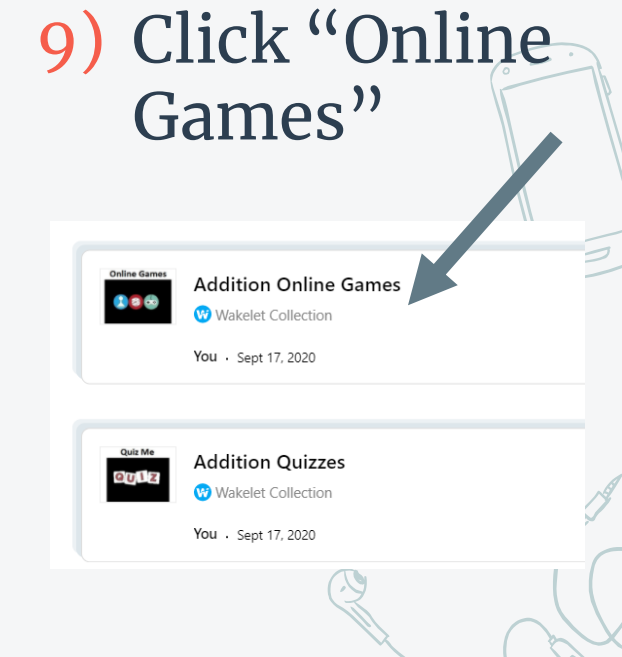

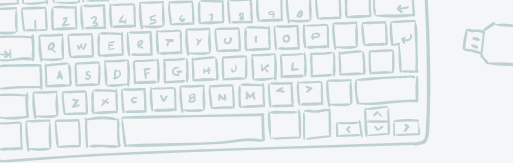

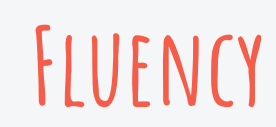

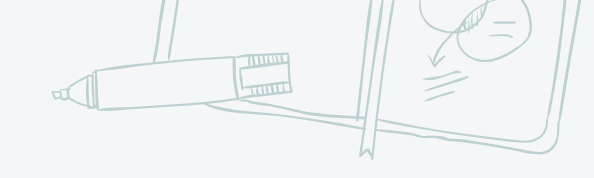

# 10)Click desired fact game

#### **Addition Online Games**

9 items • 295 views

- Add 1
  - Alien Attack
  - Top of the Class
  - Picture Belt
  - Fruit Splat
  - First Splat Number Line
  - Catch the Stars

## 12)Click "Quizzes"

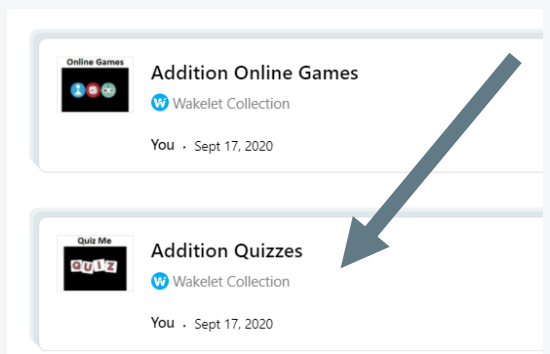

# 12)Click desired fact quiz

### **Addition Quizzes**

10 items · 245 views

## 🖏 Add 1

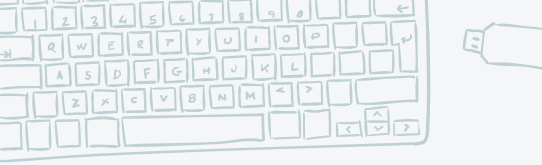

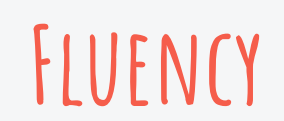

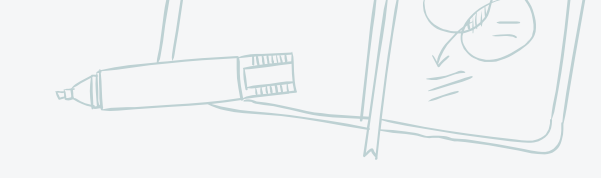

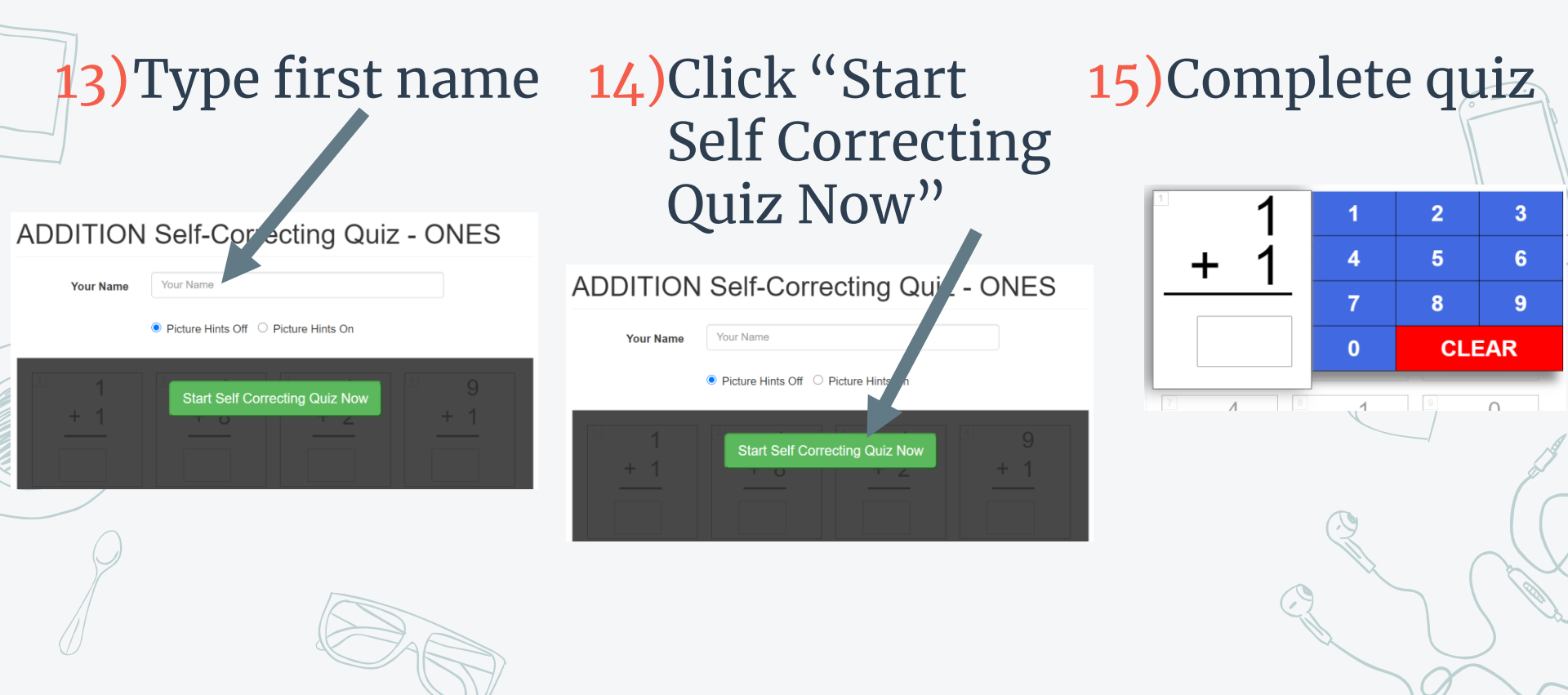

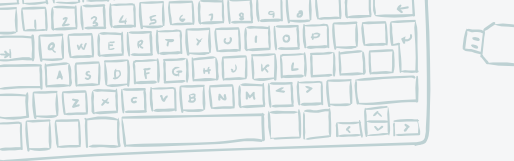

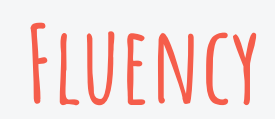

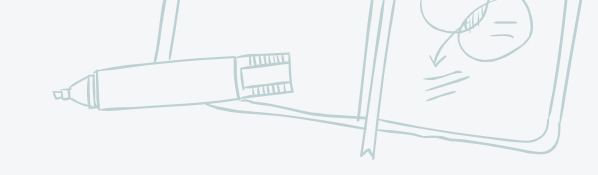

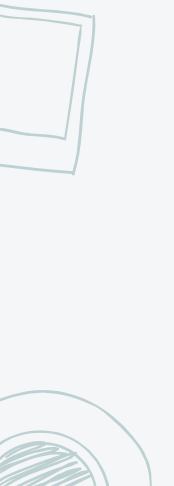

# 16)Check total time

Quiz Summary For: First Name

Quiz Name: Addition 1s fact group up to 1+9

Picture Hints: Off

Date: Friday 9:43pm Oc. 16, 2020

Total Time: 0:35

Grading: Correct = 100% (Missed 0 of 20)

# 17)Check grading

Quiz Summary For: First Name

Quiz Name: Addition 1s fact group up to 1+9

Picture Hints: Off

Date: Friday 9:43pm Oct 16, 2020

Total Time: 0:35

Grading: Correct = 100% (Missed 0 of 20)

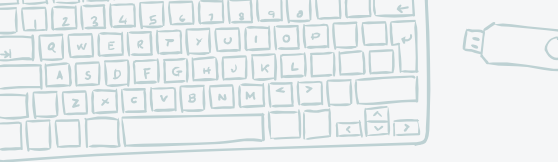

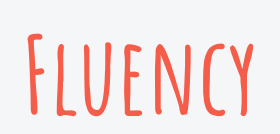

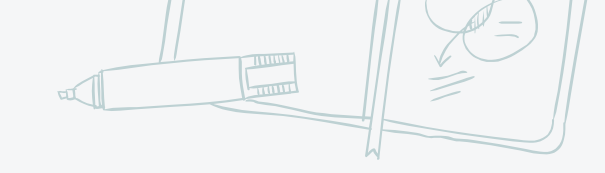

AD

# 18)Record on fluency log

| <u>To pass to the next level:</u> |              |              |           |             |                  |               |
|-----------------------------------|--------------|--------------|-----------|-------------|------------------|---------------|
|                                   | 2:00 or less |              | AND       |             | a0 / a0          |               |
| Level                             | Date         | <u>Video</u> | Worksheet | <u>Game</u> | <u>Quiz Time</u> | Quiz<br>Score |
| 3                                 | 09/17/2020   | Х            | Х         | Х           | 1:06             | 18/20         |